# Cahier de la rentrée scolaire 2025-2026

# École secondaire Grande-Rivière

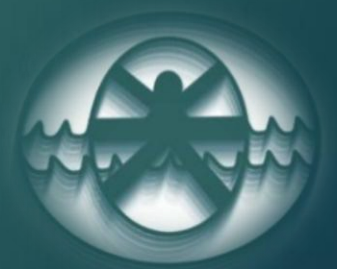

ACCOMPLISSEMENT - BIENVEILLANCE - COLLABORATION

# Table des matières

- ▶ <u>Mot du directeur</u>
- ► <u>Rentrée scolaire</u>
- Calendrier scolaire et horaire de la journée
- ► <u>Coopsco Outaouais</u>
- Mode de paiement des frais scolaires
  - ▶ <u>État de compte</u>
- Microsoft 365 et Mozaïk Portail
- ► <u>Avis d'absence ou de retard</u>
- Diplomation et relevé d'apprentissage

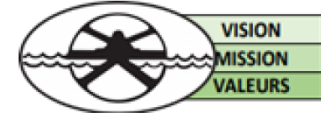

Une école où chacun peut s'accomplir dans un environnement bienveillant Favoriser l'égalité des chances L'A-B-C de ESGR : Accomplissement – Bienveillance - Collaboration

Gatineau, 3 juillet 2025

#### Objet : Rentrée scolaire 2025-2026

Chers parents,

Une année scolaire vient à peine de se terminer qu'il nous faut déjà penser à la prochaine rentrée scolaire.

Pour celles et ceux qui en seront à leur première année à l'école secondaire Grande-Rivière, nous vous souhaitons la plus cordiale bienvenue.

Nous vous invitons à prendre connaissance des différentes pièces jointes. Vous y trouverez l'information nécessaire pour la prochaine rentrée scolaire.

Cette année, il y aura une inscription seulement pour les nouveaux. Les autres élèves n'auront qu'à se présenter à la première journée d'école. Vous verrez dans le cahier de la rentrée que <u>les inscriptions, pour les nouveaux élèves seulement, se dérouleront</u> <u>le vendredi 22 août 2025.</u> Veuillez vérifier l'heure à laquelle vous êtes convoquée, car c'est en lien avec la première lettre du nom de famille de votre enfant.

Aussi, veuillez noter à votre agenda la date de la **première journée d'école qui sera le vendredi 29 août 2025 ou le mardi 2 septembre 2025,** selon le niveau ou le profil de votre enfant. L'information est aussi dans le cahier de la rentrée.

Au nom de l'équipe de direction, nous vous souhaitons de belles vacances en famille !

Mes sincères salutations,

S. And

Serge Guitard Directeur de l'école secondaire Grande-Rivière pour l'équipe de direction Accomplissement Bienveillance Collaboration

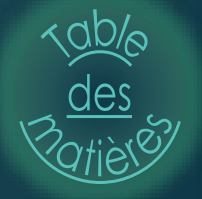

### RENTRÉE SCOLAIRE 2025-2026

| RENTRÉE SCOLAIRE selon les niveaux 2025-2026                                  |                                                                                     |                                                                                                    |  |  |  |  |  |
|-------------------------------------------------------------------------------|-------------------------------------------------------------------------------------|----------------------------------------------------------------------------------------------------|--|--|--|--|--|
| Vendredi<br>29 août<br>8 h 10<br>( jour 1)                                    | Transport<br>assuré par les<br>parents<br>►►►                                       | <ul> <li>1<sup>re</sup> secondaire</li> <li>1<sup>re</sup> secondaire adapté (CP3)</li> <li>Cheminement modifié (CP1)</li> <li>Classe d'accueil</li> <li><u>*L'horaire détaillé de la première journée vous</u><br/>sera acheminé avant la rentrée.</li> <li>Les élèves ci-haut seront en <u>congé le mardi 2 septembre;</u><br/>ils se présenteront à nouveau à l'école le mercredi 3<br/>septembre 2025.</li> </ul> |  |  |  |  |  |
| Mardi<br>2 septembre<br>8 h 10<br>( jour 1                                    | Transport en<br>vigueur<br>►►►                                                      | <ul> <li>2<sup>e</sup> à la 5<sup>e</sup> secondaire</li> <li>PPP3</li> <li>Formation métier semi-spécialisé (FMSS)</li> <li>Formation préparatoire au travail (FPT1 -2 et 3)</li> <li>2<sup>e</sup> secondaire adapté (CP4)</li> <li>Cheminement modifié (CP2)</li> <li>Classe CAPS/DÉFIS</li> <li>Classe le Sommet</li> </ul>                                                                                       |  |  |  |  |  |
| MERCREDI<br>3 septembre<br>8 h 10<br>( jour 2)                                | Transport en<br>vigueur<br>►►►                                                      | Tous les élèves                                                                                                    |  |  |  |  |  |
|                                                                               | Organisation<br>du mard                                                             | n de la première journée<br>li 2 septembre 2025                                                                                                    |  |  |  |  |  |
| Première période<br>qui sera disponib<br>sa combinaison<br>(les parents ne se | e (8h10) ; L'élève<br>le  à la fin août).<br>de cadenas. Il po<br>eront pas admis c | e se dirigera à son local (voir horaire sur le portail<br>Il recevra son agenda, son numéro de casier et<br>ourra organiser son casier durant cette période<br>à l'intérieur de l'école lors de cette journée).                                                                                                    |  |  |  |  |  |
| > Horaire régulier ;                                                          | période 2-3 et 4                                                                    |                                                                                                    |  |  |  |  |  |
| <ul> <li>Cafétéria ouvert<br/>veuillez utiliser ce</li> </ul>                 | e à compter du<br>lien : <u>https://mc</u>                                          | 29 août. Pour effectuer l'achat de carte-repas,<br>arcobergerontraiteur.com/services-aux-ecoles/                                                                                                    |  |  |  |  |  |
| <u>*Les nouveaux élè</u>                                                      | ves auront l'aide<br>durar                                                          | e de plusieurs bénévoles pour trouver leurs locaux<br>nt les premiers jours.                                                                                                    |  |  |  |  |  |

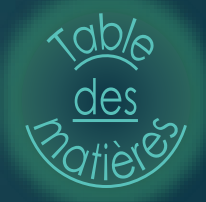

#### Renseignements importants - début d'année

#### AUTOBUS

Les services d'autobus scolaire et de la STO seront disponibles à partir du 2 septembre 2025. Les cartes Multi Jeunesse de la STO qui ont été remises aux élèves en 2024-2025 seront déjà fonctionnelles pour la prochaine année scolaire. Pour les nouveaux élèves venant du primaire, la carte Multi Jeunesse sera remise lors de la journée d'inscriptions du 22 août. Les élèves qui ont perdu leur carte devront se présenter au local 137 ou dans un kiosque de la STO lorsque l'école est fermée.

#### AGENDA SCOLAIRE

Un agenda scolaire sera remis à votre enfant lors de sa première journée de classe.

#### **PLAN D'INTERVENTION**

Les plans d'interventions suivent l'élève d'une année à l'autre. Les plans d'interventions des écoles du primaire sont dirigés vers l'école secondaire de l'enfant. La révision des plans se faits en cours d'année.

#### **CHOIX DE COURS**

Nous avons révisé attentivement le choix de cours de chacun des élèves en tenant compte de leurs résultats au cours de la dernière année scolaire. Ceci reflète toutefois un classement provisoire. Si votre enfant a réussi un cours d'été, nous procéderons à un nouveau classement lorsque l'école recevra du Centre de services les résultats des élèves en août.

L'élève et ses parents doivent donc s'assurer que les choix de cours sont conformes **en tout point** à ses succès et à ses échecs de l'année précédente. Si des modifications doivent être apportées, veuillez communiquer avec le secrétariat du secteur de votre enfant.

#### **CADENAS ET CASIER**

Un cadenas à chiffres sera fourni et installé par l'école. Seul ce cadenas sera accepté sur le casier. Un coût de 11,00 \$ sera exigé pour le remplacement d'un cadenas. Le casier est prêté à l'élève et demeure la propriété de l'école. Si la direction veut faire la vérification du contenu se trouvant dans le casier, elle peut déléguer cette tâche à un employé pour le faire en tout temps.

#### **CAHIERS D'EXERCICES**

Veuillez noter que les parents sont libres de se procurer les cahiers d'exercices à la librairie de leur choix. Cependant, sachez que les **cahiers d'exercices seront disponibles à la librairie Coopsco Outaouais** située au 361 boul. Maloney Ouest, Gatineau, QC J8P 3W1, à partir du 30 juin 2025. Le libraire à la liste des titres des cahiers par programme et niveau scolaire (consulter le cahier de la rentrée 2025-2026 pour plus d'informations). La Librairie Coopsco Outaouais vous encourage à utiliser leur service de commande en ligne pour tous les cahiers d'exercices ainsi que tous les effets scolaires (voir procédure à la page suivante).

Les titres et les coûts des cahiers d'exercices apparaitront également dans **l'état de compte** disponible sur le portail dès le 9 juillet et une mise à jour sera faite le 19 août.

Veuillez noter que, si un changement de cahier d'exercices est nécessaire à la suite d'un changement de cours, l'élève est totalement responsable de faire le remplacement chez le libraire. Le cahier ne doit pas être identifié ou utilisé. Il doit être dans un état impeccable pour être revendu.

Des informations supplémentaires suivront en août 2025 prochain.

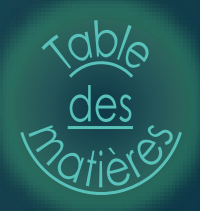

### **Code vestimentaire**

Le personnel, le conseil des élèves et le conseil d'établissement ont travaillé en collaboration afin d'apporter certains changements au code vestimentaire. Nous vous invitons à prendre connaissance de la tenue vestimentaire à l'ESGR pour l'année 2025-2026 qui a été approuvée par les membres du conseil d'établissement en mai 2025.

### **TENUE VESTIMENTAIRE À ESGR 2025-2026**

Ici, à ÉSGR, je m'habille de façon décente et convenable en tout temps :

- o Les vêtements du haut et du bas se superposent;
- o Ma poitrine est entièrement couverte;
- o Au dos, seules les omoplates peuvent être visibles;
- o Mes bretelles excèdent la largeur de 2 cm et le vêtement est fermé sous l'aisselle ;
- o Mes sous-vêtements sont non visibles;
- o Ma jambe est couverte de la taille jusqu'à la mi-cuisse;
- o Mes vêtements ne sont pas troués ;
- o Mes vêtements ne font pas la promotion de messages de haine, de vulgarité, de violence, de drogue ou d'alcool ;
- o Tous les couvre-chefs (les casquettes, bandana, etc.) sont interdits dans l'école de 8 h 10 à 14 h 45;

Tenue conforme; mi-cuisse

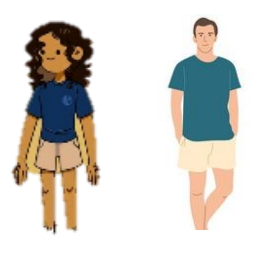

Tenue conforme; omoplates visibles

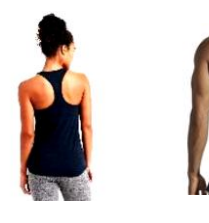

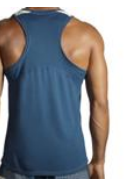

Tenue conforme; bandeau autorisé

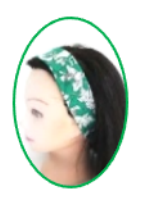

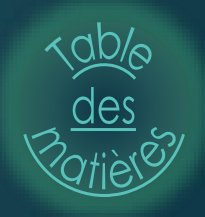

# Calendrier scolaire 2025-2026

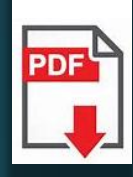

| Centre<br>de serv<br>des Poi<br>de-l'Ou | tices sco<br>tages-<br>taouais<br>Qué                  | ébe                                                  | c 📩                                                                          | *                                           |                        | For             | Cale<br>matic      | ndrie<br>on gé<br>SI  | r sco<br>néral<br>ECON             | laire :<br>e des<br>IDAIF                                   | 2025<br>jeur<br>RE                                | -2026<br>nes (F                                            | )<br>⁼GJ)                                             | LE                                       | DOCUI<br>CONSE<br>LE 16                        | MENT<br>IL D'A<br>5 DÉCE                  | ADOP<br>DMINI<br>MBRE  | TÉ PAF<br>STRAT<br>2024 | ≀<br>ION               |
|-----------------------------------------|--------------------------------------------------------|------------------------------------------------------|------------------------------------------------------------------------------|---------------------------------------------|------------------------|-----------------|--------------------|-----------------------|------------------------------------|-------------------------------------------------------------|---------------------------------------------------|------------------------------------------------------------|-------------------------------------------------------|------------------------------------------|------------------------------------------------|-------------------------------------------|------------------------|-------------------------|------------------------|
|                                         | JUIL                                                   | LET 2                                                | 2025                                                                         |                                             |                        | AC              | )ÛT 20             | 025                   |                                    | S                                                           | EPTE                                              | MBR                                                        | E 202                                                 | 5                                        |                                                | OCT                                       | OBRE                   | 2025                    |                        |
| L                                       | М                                                      | М                                                    | J                                                                            | ۷                                           | L                      | М               | М                  | J                     | ٧                                  | L                                                           | М                                                 | М                                                          | J                                                     | ۷                                        | L                                              | М                                         | М                      | J                       | ۷                      |
|                                         | 1                                                      | 2                                                    | 3                                                                            | 4                                           |                        |                 |                    |                       | 1                                  | 0                                                           | 21                                                | 32                                                         | 43                                                    | 54                                       |                                                |                                           | 13                     | 24                      | 3                      |
| 7                                       | 8                                                      | 9                                                    | 10                                                                           | 11                                          | 4                      | 5               | 6                  | 7                     | 8                                  | 85                                                          | 96                                                | 107                                                        | 11 <sup>8</sup>                                       | 12                                       | 65                                             | 76                                        | 87                     | 98                      | 10 <sup>9</sup>        |
| 14                                      | 15                                                     | 16                                                   | 17                                                                           | 18                                          | 11                     | 12              | 13                 | 14                    | 15                                 | 15 <sup>9</sup>                                             | 16 <sup>1</sup>                                   | 17 <sup>2</sup>                                            | 18 <sup>3</sup>                                       | 19 4                                     | 13                                             | 14 <sup>1</sup>                           | 15 <sup>2</sup>        | 16 <sup>3</sup>         | 174                    |
| 21                                      | 22                                                     | 23                                                   | 24                                                                           | 25                                          | 18                     | 19              | 20                 | 21                    | 22                                 | 22 5                                                        | 23 6                                              | 247                                                        | 25 <sup>8</sup>                                       | 26 <sup>9</sup>                          | 205                                            | 216                                       | 227                    | 23 <sup>8</sup>         | 249                    |
| 28                                      | 29                                                     | 30                                                   | 31                                                                           |                                             | (25                    | 26              | 27                 | 28                    | 29                                 | 29 <sup>1</sup>                                             | <b>30</b> <sup>2</sup>                            |                                                            |                                                       |                                          | 27 1                                           | 28 <sup>2</sup>                           | <b>29</b> <sup>3</sup> | 30 4                    | 315                    |
|                                         |                                                        |                                                      |                                                                              |                                             |                        | Jours<br>Jour   | de trav<br>de clas | /ail : 5<br>se : 0    |                                    |                                                             | Jours<br>Jours                                    | de trav<br>de clas                                         | ail : 21<br>se : 20                                   |                                          |                                                | Jours<br>Jours                            | de trav<br>de clas     | ail : 22<br>se : 21     |                        |
| 1                                       | NOVE                                                   | MBRE                                                 | E 202                                                                        | 5                                           |                        | DÉCE            | MBR                | E 2025                |                                    |                                                             | JAN                                               | VIER                                                       | 2026                                                  |                                          |                                                | FÉV                                       | RIER                   | 2026                    |                        |
| L                                       | М                                                      | М                                                    | J                                                                            | ۷                                           | L                      | М               | М                  | J                     | ۷                                  | L                                                           | М                                                 | М                                                          | J                                                     | ٧                                        | L                                              | М                                         | М                      | J                       | ۷                      |
| 36                                      | 47                                                     | 5 <sup>8</sup>                                       | 69                                                                           | <b>7</b> 1                                  | 17                     | 28              | 39                 | 4 <sup>1</sup>        | 5                                  |                                                             |                                                   |                                                            | 0                                                     | 2                                        | 23                                             | 33                                        | 45                     | 56                      | 67                     |
| 10 <sup>2</sup>                         | 11 <sup>3</sup>                                        | 12 4                                                 | 135                                                                          | 14 <sup>6</sup>                             | 8 <sup>2</sup>         | 93              | 10 4               | 115                   | 126                                | 5                                                           | 63                                                | 74                                                         | 85                                                    | 96                                       | ∕                                              | 108                                       | 11 <sup>9</sup>        | 12 1                    | 13 <sup>2</sup>        |
| 17 <sup>7</sup>                         | 18 <sup>8</sup>                                        | 19 <sup>9</sup>                                      | 20 1                                                                         | 21                                          | 157                    | 16 <sup>8</sup> | 17 <sup>9</sup>    | 18 <sup>1</sup>       | 19 <sup>2</sup>                    | 12 <sup>7</sup>                                             | 13 <sup>8</sup>                                   | 149                                                        | 15 <sup>1</sup>                                       | 16 <sup>2</sup>                          | 16 <sup>3</sup>                                | 17 4                                      | 18 5                   | 196                     | 20                     |
| <b>24</b> <sup>2</sup>                  | 25 <sup>3</sup>                                        | 26 4                                                 | 27 5                                                                         | 28 6                                        | 22<br>29               | 23<br>30        | 24<br>31           | 25                    | 26                                 | 193<br>267                                                  | 20 <sup>4</sup>                                   | 21 <sup>5</sup>                                            | 22 <sup>6</sup>                                       | 23                                       | 23 <sup>7</sup>                                | 24 <sup>8</sup>                           | 25 <sup>9</sup>        | 26 1                    | <b>27</b> <sup>2</sup> |
|                                         | Jours                                                  | de trav                                              | ail : 20                                                                     |                                             | •                      | Jours           | de trav            | ail : 15              |                                    | 20                                                          | Jours                                             | de trav                                                    | ail : 20                                              | 00                                       | <u> </u>                                       | Jours                                     | de trav                | ail : 20                |                        |
|                                         | Jours                                                  | de clas                                              | se : 19                                                                      |                                             |                        | Jours           | de clas            | se :14                |                                    |                                                             | Jours                                             | de clas                                                    | se : 18                                               |                                          |                                                | Jours                                     | de clas                | se : 18                 |                        |
|                                         | MA                                                     | RS 20                                                | 026                                                                          |                                             |                        | AV              | RIL 2              | 026                   |                                    |                                                             | M                                                 | AI 202                                                     | 26                                                    |                                          |                                                | JL                                        | JIN 20                 | 26                      |                        |
| L                                       | М                                                      | М                                                    | J                                                                            | ۷                                           | L                      | М               | М                  | J                     | ۷                                  | Ŀ                                                           | М                                                 | М                                                          | J                                                     | ۷                                        | L                                              | М                                         | М                      | J                       | ۷                      |
| 2                                       | 3                                                      | 4                                                    | 5                                                                            | 6                                           |                        |                 | 11                 | <b>2</b> <sup>2</sup> | 3                                  |                                                             |                                                   |                                                            |                                                       | 1                                        | 12                                             | 23                                        | 34                     | 45                      | 56                     |
| 93                                      | 10 4                                                   | 115                                                  | 126                                                                          | 13 <sup>7</sup>                             | 6                      | <b>7</b> 3      | 84                 | 95                    | 10 6                               | 42                                                          | <b>5</b> <sup>3</sup>                             | 64                                                         | 75                                                    | 86                                       | 87                                             | 98                                        | 10 9                   | 11 1                    | 12 <sup>2</sup>        |
| 16 <sup>8</sup>                         | 17 <sup>9</sup>                                        | 18 <sup>1</sup>                                      | 19 <sup>2</sup>                                                              | 20 <sup>3</sup>                             | 137                    | 14 <sup>8</sup> | 15 <sup>9</sup>    | 16 <sup>1</sup>       | 17F                                | 117                                                         | 12 <sup>8</sup>                                   | 13 <sup>9</sup>                                            | 14 <sup>1</sup>                                       | 15<br>S                                  | 15 <sup>3</sup>                                | 16 4                                      | 17 5                   | 18 <sup>6</sup>         | 197                    |
| 23 4                                    | 24 0                                                   | 25 0                                                 | 267                                                                          |                                             | 202                    | 21.3            | 22.4               | 235                   | 24 0                               | 10                                                          | 19 <sup>2</sup>                                   | 20.3                                                       | 21 4                                                  | 22.5                                     | 22.8                                           | 23 0                                      | 24                     | 25                      | 26                     |
| 30 8                                    | 31 <sup>9</sup>                                        | de trav                                              | -1.47                                                                        |                                             | 277                    | 28 <sup>8</sup> | 29 <sup>9</sup>    | 30 1                  |                                    | 25 6                                                        | 267                                               | 27 <sup>8</sup>                                            | 28 <sup>9</sup>                                       | 29 1                                     | 29)                                            | 30                                        | de freu                | -11 - 20                |                        |
|                                         | Jours                                                  | de clas                                              | se : 16                                                                      |                                             |                        | Jours           | de clas            | se : 19               |                                    | Jour                                                        | s de cl                                           | asse P                                                     | :19/S                                                 | : 18                                     | Jou                                            | rs de c                                   | lasse P                | :16/S                   | : 17                   |
| Résun<br>Journe                         | né :<br>180<br>20 ja<br>25 a<br>25 a<br>29 ju<br>3 jou | journées<br>escope<br>oût 202<br>iin 202<br>irnées a | es de c<br>s pédag<br><b>ées :</b><br>25<br>6<br>au choi<br><b>que flo</b> i | lasse p<br>gogique<br>ix de l'é<br>ttante : | our les<br>es<br>ecole | élèves          |                    | Lége<br>(             | nde :<br>Con<br>Con<br>Déb<br>Jour | gés pour<br>gés pour<br>gés pour<br>ut et fin c<br>rnée péd | tous<br>les élè<br>les élè<br>le l'ann<br>agogiqu | ves ; jou<br>ves; jou<br>ée de tra<br>le secor<br>le présc | urnées p<br>rnées p<br>avail<br>ndaire (c<br>olaire-p | édagog<br>édagogi<br>congé él<br>rimaire | jiques lo<br>iques rég<br>èves sec<br>(congé é | cales<br>gionales<br>condaire<br>lèves pr | )<br>réscolair         | e et prim               | naire)                 |
| Journ                                   | 3 jou<br>ée péd<br>17 a                                | agogic<br>vril 202                                   | au choi<br>que flot<br>26                                                    | ix de l'é<br>ttante :                       | cole                   |                 |                    | F                     | D Jour<br>Jour<br>Jour             | née péd<br>née péd<br>née péd                               | agogiqu<br>agogiqu<br>agogiqu                     | ie secor<br>le présc<br>le flottai                         | ndaire (c<br>olaire-p<br>nte                          | ongé él                                  | èves sec<br>(congé é                           | ondaire                                   | )<br>réscolair         | e et prim               | air                    |

# Horaire de la journée

| Période 1 | 8 h 10 à 9 h 25   |
|-----------|-------------------|
| Pause 1   | 9 h 25 à 9 h 40   |
| Période 2 | 9 h 40 à 10 h 55  |
| Pause 2   | 10 h 55 à 11 h 10 |
| Période 3 | 11 h 10 à 12 h 25 |
| Diner     | 12 h 25 à 13 h 25 |
| Période 4 | 13 h 30 à 14 h 45 |

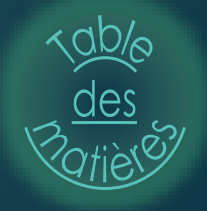

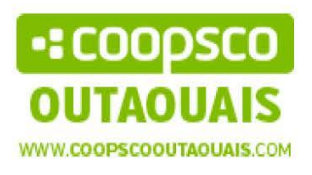

Coopsco Outaouais est fière d'être associée à votre école pour la vente des articles scolaires. Achetez et faites livrer vos achats via notre site web coopscooutaouais.com

1- Cliquer sur « Liste scolaire »

|                                                   | Créer un compte<br>Connexion V                          | ) <u>p</u>          |
|---------------------------------------------------|---------------------------------------------------------|---------------------|
| OUTAOUAIS                                         | Tous les produits 🤝                                     | Q                   |
| MAGASINER V COOPÉRATIVE V NUMÉR                   | RIQUE ÉTUDIANT·E·S 🗸 ENSEIGNANT·E·S 🗸                   | LISTES SCOLAIRES    |
| 2- Sélectionnez en bas de cette page v            | votre « École », le « type de formation» et le « niveau | ∎ » de votre enfant |
| Rechercher                                        |                                                         |                     |
| École                                             |                                                         |                     |
| École secondaire Grande Rivière (Centre de servic | ces scolaire des Portages-de-l'Outaouais (CSSPO)]       | × -                 |
| Type de formation                                 |                                                         |                     |
| PEI                                               |                                                         | 1× (+               |
| Niveau                                            |                                                         |                     |
| 1re Secondaire, PEI                               |                                                         | × •                 |

- Sélectionnez la quantité de vos produits que vous désirez acheter.
   \*\*\* Vous n'avez pas à acheter la carte de membre pour bénéficier des prix spéciaux pour la rentrée sur les listes scolaires \*\*\*
- 4- À l'étape de « La livraison », sélectionnez : Livraison à domicile. Des frais de manutention et livraison de 4.99\$ + taxes sont applicables pour toute commande.

Pour toute question, veuillez nous contacter par courriel : boutiqueweb@coopscooutaouais.com ou le 819-778-1698 poste 3

Dans le but de s'assurer de recevoir tous vos articles pour la rentrée scolaire, SVP procédez votre commande avant le 3 août 2025.

361, boul. Maloney Ouest, Gatineau, J8P 7E9 Tel: 819-778-1698 pote 3

Les cahiers d'exercices que votre enfant doit se procurer se trouvent sur l'<u>état de compte</u> dans Mozaïk portail parents.

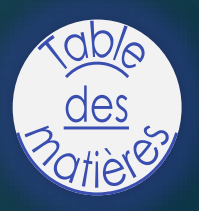

# Paiement des frais scolaires

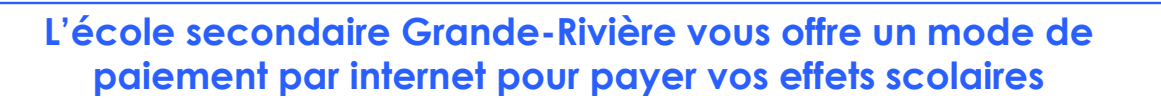

Les institutions suivantes offrent le service de paiement par Internet:

- RBC Banque Royale
- Banque Scotia
- Banque de Montréal
- TD Canada Trust
- Banque Nationale
- Desjardins
- ➢ CIBC
- Tangerine
- Banque Laurentienne
- > Alterna

Aucun chèque à émettre ou argent comptant à envoyer, vous pouvez maintenant payer vos effets scolaires en ligne 24 heures sur 24, sept jours sur sept.

Le paiement par Internet est rapide, pratique et sécuritaire. Il permet également d'effectuer des paiements ponctuels, répétitifs ou postdatés, de manière à ne jamais rater un paiement.

Vous pouvez utiliser ce service si vous avez accès aux services bancaires en ligne d'une institution financière participante.

Ce mode de paiement vous intéresse? Voici les étapes à suivre:

- Assurez-vous d'avoir en main une copie de votre <u>état de compte</u>; le numéro de référence y est indiqué à côté du « Type de payeur », mère ou père selon le cas.
- 2. Ouvrez une session de services bancaires en ligne de votre institution financière.
- Choisissez le bénéficiaire selon <u>l'aide-mémoire</u> des services bancaires à la page suivante et entrez le numéro de référence correspondant (18 caractères, sans espace ni tiret).

À propos du numéro de référence...

Le numéro de référence fait le lien avec le payeur, l'enfant et l'école fréquentée. En cas de changement, votre numéro de référence ne sera plus valide.

Pour toute information supplémentaire, n'hésitez pas à communiquer avec les services administratifs au 819 682-8222, poste 844704.

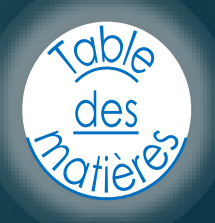

## Aide-mémoire des services bancaires Paiement des frais scolaires

### Banque Royale du Canada

- Ouverture de session
- Payer des factures
- Créer ou mettre à jour la liste des bénéficiaires
- Ajouter un bénéficiaire
- Rechercher « Outaouais » à l'aide du moteur de recherche;
- Choisir « Comm scol Portages Outaouais Second »
- Utiliser le N° de référence débutant par ES (18 positions, sans espace ni tiret)

#### **Banque Scotia**

- Service en ligne Banque par Internet
- Ouvrir une session
- Paiement et gestion des factures
- Ajouter un bénéficiaire/facture
- Repérer à l'aide du moteur de recherche la section « Divers 1400 » ou rechercher « Portages »
- Choisir « CS Portages Outaouais-second »
- Utiliser le N° de référence débutant par ES (18 positions, sans espace ni tiret)

### Banque de Montréal

- Ouverture de session Service bancaires en ligne Aller
- Règlement de factures Ajouter un preneur
- Rechercher « Outaouais » à l'aide du moteur de recherche
- Choisir « Comm scol Portages Outaouais Frais scolaire »
- Utiliser le N° de référence débutant par ES (18 positions, sans espace ni tiret)

### **TD Canada Trust**

- Démarrer « BanqueNet » Ouvrir une session
- Payer des factures Ajouter un preneur
- Rechercher « Outaouais » à l'aide de moteur de recherche
- Choisir « Commission scolaire Portages de l'Outaouais Second »
- Utiliser le N° de référence débutant par ES (18 positions, sans espace ni tiret)

#### CIBC

- Ouvrir une session
- Payer des factures Enregistrement de factures
- Ajouter ou modifier un bénéficiaire
- Rechercher « Outaouais » à l'aide du moteur de recherche
- Choisir « Commission scolaire des Portages de l'Outaouais Second »
- Utiliser le N° de référence débutant par ES (18 positions, sans espace ni tiret)

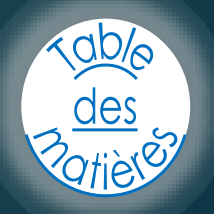

2/3

www.banquescotia.com

www.rbc.com

www.tdcanadatrust.com

•

www.bmo.com

www.cibc.com

## Aide-mémoire des services bancaires Paiement des frais scolaires

### **Banque Nationale**

- Services bancaires par Internet Ouvrir une session
- Ajouter une facture
- Rechercher « Outaouais » à l'aide du moteur de recherche
- Choisir « Comm scol Portages de l'Outaouais second »
- Utiliser le No de référence débutant par ES (18 positions, sans espace ni tiret)

### **Caisses populaires Desjardins**

- AccesD Ouvrir une session
- Factures Paiement de factures
- Ajouter une facture
- Rechercher « Outaouais » à l'aide du moteur de recherche
- Choisir « Commission scolaire Portages de l'Outaouais Second »
- Utiliser le N° de référence débutant par ES (18 positions, sans espace ni tiret)

### Tangerine

- Accès Compte personnel
- Factures Paiement de factures
- Ajouter une facture
- Rechercher « Outaouais » à l'aide du moteur de recherche
- Choisir « Commission scolaire Portages Outaouais Frais »
- Utiliser le N° de référence débutant par ES (18 positions, sans espace ni tiret)

### Laurentienne

- BCL Direct Ouvrir une session
- Factures Paiement de factures
- Ajouter une facture
- Rechercher « Outaouais » à l'aide du moteur de recherche
- Choisir « CS Port.-de-l'Outaouais (Frais ou second) »
- Utiliser le N° de référence débutant par ES (18 positions, sans espace ni tiret)

### Alterna

- Service bancaire en ligne Ouvrir une session
- Factures Ajouter fournisseurs (bénéficiaires)
- Ajouter une facture
- Rechercher « CSPDLO » à l'aide du moteur de recherche
- Choisir « Com. Scol Portages de l'Outaouais Frais ou second »
- Utiliser le N° de référence débutant par ES (18 positions, sans espace ni tiret)

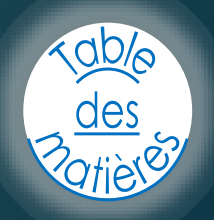

www.banquelaurentienne.ca

www.tangerine.ca

www.alternabank.ca

www.desjardins.com

www.bnc.ca

3/3

|                                                                                                    |                                                                                                    | Secon                                | daire Grande-Riv                                    | vière                                                                         |                                                                |                                                                    |                                                                |
|----------------------------------------------------------------------------------------------------|----------------------------------------------------------------------------------------------------|--------------------------------------|-----------------------------------------------------|-------------------------------------------------------------------------------|----------------------------------------------------------------|--------------------------------------------------------------------|----------------------------------------------------------------|
| Primer main market market ma          | in a best                                                                                                    | 100, rue                             | Broad, Gatineau (Qué                                | bec)                                                                          |                                                                |                                                                    |                                                                |
| Here:       Standard Res 200         Marcine residence       Standard Res 200         Marcine residence       Standard Res 200         Marcine residence       Standard Res 200         Marcine residence       Standard Res 200         Marcine residence       Standard Res 200         Marcine res 200       Standard Res 200         Marcine res 200       Standard Res 200         Marcine res 200       Standard Res 200         Marcine res 200       Standard Res 200         Marcine res 200       Standard Res 200         Marcine res 200       Standard Res 200         Marcine res 200       Standard Res 200         Marcine res 200       Standard Res 200         Marcine res 200       Standard Res 200         Standard Res 200       Standard Res 200         Marcine res 200       Standard Res 200         Marcine res 200       Standard Res 200         Marcine res 200       Standard Res 200         Marcine res 200       Standard Res 200         Marcine res 200       Standard Res 200         Marcine res 200       Standard Res 200         Marcine res 200       Standard Res 200         Marcine res 200       Standard Res 200         Marcondard Res 200       Standard Res                                                                                                    | Annual (Solida, Mr. B.)<br>Annual (S. B.) (Solida, B. B.)<br>Annual (S. B.) (Solida, B. B.)<br>Annual (Solida, B.) (Solida, B.)<br>Annual (Solida, B.)                                                                                      | J9H 6A9                              | É                                                   | tat de c                                                                      | ompte                                                          | de l'élè                                                           | eve                                                            |
| displance (mailor)       displance (mailor)       displance (mailor)       displance (mailor)         displance (mailor)       displance (mailor)       displance (mailor)       displance (mailor)         ODMARTED U COMPTE                                                                                                    |                                                                                                    |                                      |                                                     |                                                                               | Élève :                                                        | ro : 555                                                           |                                                                |
| OMMAIRE DU COMPTE           Montant 00         Chiques postdutis = Solde du compte         Ententes         Frais obligatoires à payer : 0.00 S           0.00 S         0.00 S         0.00 S         0.00 S         0.00 S           0.00 S         0.00 S         0.00 S         0.00 S           0.00 S         0.00 S         0.00 S           0.00 S         0.00 S         0.00 S           0.00 S         0.00 S         0.00 S           0.00 S         0.00 S         0.00 S           0.00 A datafiliarena pour la palement par internet         No. da riférence pour la palement par internet           100 da riférence pour la palement par internet         Type de payeur : Mere ES0441234567891011           100 da riférence pour la palement par internet         Type de payeur : Mere ES0441234567891011           100 da riférence pour la palement par internet         Frais de coars           200 da riférence pour la pale estimation and the palement par internet         Type de payeur : Mere ES0441234567891011           100 da riférence pour la palement par internet         Type de payeur : Mere ES0441234567891011           100 da riférence pour la palement par internet         Type de payeur : Mere ES0441234567891011           100 da riférence pour la palement par internet         Type de payeur : Mere ES0441234567891011           100 da riférence pour la                                                                                                    | Féléphone (maison)<br>Féléphone (travail)                                                                                                    | :                                    |                                                     |                                                                               | Classification<br>Distribution<br>Classe<br>Grille horaire     | i G-5<br>;<br>; 5<br>; A                                           | Les frais scolaires qui<br>devront être<br>acquittés           |
| Montant d0       - Chiques pooldatés = Solde du compte       Ententes       Frais obligatoires à payer : 0.00 \$         0.00 S       - 0.00 S       - 0.00 S       Utiliser le N° de référence sur voter échi de compte pour faire le pairement en tigne auprès de votre institution financière.         NOUVEAU : Seuis les palements interac ou par intermet seront acceptés (voir le numére de référence c-dessous).       No. de référence pour le palement par internet.         10. de référence pour le palement par internet.       Type de payeur : Mere ESO441234567891011       No. de référence pour le palement par internet.         10. de référence pour le palement par internet.       Type de payeur : Mere ESO441234567891011       # 750: # 770: # 770:                                                                                                    | SOMMAIRE DU                                                                                                    | COMP                                 | E                                                   |                                                                               |                                                                | ×                                                                  |                                                                |
| 0.03         0.005         0.005         Difference 100 of the field de log of the polement en lighe ourpe's de votre institution financière.           NOUVEAU : Seuis les palements interac ou par internet seront acceptés (volr le numéro de référence ci-dessous).         Inde afférence pour le palement par internet seront acceptés (volr le numéro de référence ci-dessous).           Inde afférence pour le palements interact         No. de référence pour le palement par internet           View de payeur : Pere         E00411234567891011           ÉTAIL DU COMPTE         Type de payeur : Mere           Cold ansult         170,003           Finite de occes         + 772,003           Finite de occes         + 772,003           Finite de occes         + 772,003           Finite de occes         + 772,003           Finite de occes         + 772,003           Finite de occes         + 772,003           Finite de occes         + 772,003           Finite de occes         + 772,003           Finite généraux         98,005           Activités de finite sensitie         98,005           Finite généraux         98,005           Activités de finites palements         98,005           Finites de finites finites de finites         98,005           Activités de finites finites de finites         98,005                                                                                                    | Montant dū                                                                                                    | - Cł                                 | èques postdatés                                     | Solde du compte                                                               | Ententes                                                       | Frais                                                              | obligatoires à payer : 0,00 \$                                 |
| NOUVEAU : Seuis les palements interac ou par internet seront acceptés (voir le numéro de référence d-dessous).         Au de référence pour la palement par internet.         type de payeur : Pere       ESOL411234567891011         Coli annuel : 0005       Effet général: 1990 de payeur : Mere (ESOL411234567891011)         ÉTAL DU COMPTE                                                                                                    | 0,00 \$                                                                                                    | -                                    | 0,00 \$ =                                           | 0,00 \$                                                                       |                                                                | compte po<br>auprès de                                             | ur faire le paiement en ligne<br>votre institution financière. |
| Lo. de référence pour le palement par internet       No. de référence pour le palement par internet         type de payeur:       Pare       E004112345567891011       Type de payeur:       Mere ES04412345567891011         défail       170,00 S       Fraits de cours       +       72,00 S       #       #         défails       170,00 S       Fraits de cours       +       72,00 S       #       #       #       #       #       #       #       #       #       #       #       #       #       #       #       #       #       #       #       #       #       #       #       #       #       #       #       #       #       #       #       #       #       #       #       #       #       #       #       #       #       #       #       #       #       #       #       #       #       #       #       #       #       #       #       #       #       #       #       #       #       #       #       #       #       #       #       #       #       #       #       #       #       #       #       #       #       #       #       #       #       #       #       <                                                                                                    | NOUV                                                                                                    | /EAU :                               | Seuls les paieme                                    | nts Interac ou par li                                                         | nternet seront ac                                              | ceptés (voir le num                                                | éro de référence ci-dessous).                                  |
| type de payeur:       Pare       ESOL441234567891011         that       Type de payeur:       Mere       ESOL41234567891011         that       0.00 S       # 772.00 S       # 772.00 S         that       170.00 S       # 772.00 S       # 772.00 S         that       170.00 S       Entes généraux       # 772.00 S         Paise de ocurs       # 772.00 S       # 772.00 S         Paise de ocurs       # 772.00 S       # 770.00 S         Paise de ocurs       # 772.00 S       # 770.00 S         FFETS SOCUAIRES       Decorption       Cold       Debd       Statut       Exemplare       Endommagement       Valeur*         this spéndaraux       80.0 S       Facturé       Retourné       SCR00/700       Endommagement       Valeur*         Missi fuic Lasse : - LORSQUE JETANS LINE OEUV       Retourné       SCR00/700       Endommagement       Valeur*         Séfiel CLASSE : - MORSUL 2 CE ANTRES OE Q       Retourné       SCR00/700       Endommagement       Valeur*         Missi Séfiel CLASSE : - LORSQUE JETANS LINE OEUV       Retourné       SCR00/700       Endommagement       Valeur*         Missi Séfiel CLASSE : - LORSQUE JETANS LINE OEUV       Retourné       SCR00/700       Endommagement       Coùit Sont Indiqqué sur                                                                                                    | lo, de référence                                                                                                    | e pour                               | e paiement par i                                    | nternet                                                                       | No. d                                                          | e référence pour l                                                 | e paiement par internet                                        |
| ÉTAL DU COMPTE       Cold annuel       170,00 \$       Frais de focution       98,00 \$       97,00 \$         Cold annuel       0,00 \$       Frais de cours       +       72,00 \$       # 770 ;         Beinnents       100,00 \$       Frais de cours       +       0,00 \$       # 770 ;         Montant do       0,00 \$       Frais de cours       +       0,00 \$       # 770 ;         Secondor       0,00 \$       Frais de cours       +       0,00 \$       # 770 ;         Secondor       0,00 \$       Facture       8,00 \$       # 770 ;       # 770 ;         Secondor       0,00 \$       Facture       8,00 \$       # 770 ;       # 770 ;       # 770 ;         Secondor       0,00 \$       Facture       8,00 \$       Facture       # 770 ;       # 770 ;       # 770 ;       # 770 ;       # 770 ;       # 770 ;       # 770 ;       # 770 ;       # 770 ;       # 770 ;       # 770 ;       # 770 ;       # 770 ;       # 770 ;       # 770 ;       # 770 ;       # 770 ;       # 770 ;       # 770 ;       # 770 ;       # 770 ;       # 770 ;       # 770 ;       # 770 ;       # 770 ;       # 770 ;       # 770 ;       # 770 ;       # 770 ;       # 770 ;       # 770 ;       # 770 ;       # 770 ;                                                                                                    | Гуре de payeur :                                                                                                    | Père                                 | ES0441234567                                        | 891011                                                                        | Туре                                                           | de payeur : Mère                                                   | ES0441234567891011                                             |
| Cold annual 170,00 S Fields generative 98,00 S Fields generative 98,00 | DÉTAIL DU CON                                                                                                    | MPTE -                               |                                                     | والعرادين ويتشار                                                              |                                                                |                                                                    |                                                                |
| Montant di<br>0,00 \$       Endom. (0,005)<br>TPS (0,005)       et area (0,005)<br>et TVO (0,005)       e       0,00 5         EFFETS SCOLAIRES       Cool<br>0,00 \$       Endom. (0,005)<br>et TVO (0,005)       e       0,00 5         EFFETS SCOLAIRES       Cool<br>0,00 \$       Statut       Exemplaire       Endommagement       Valeur**         Thes généraux       98,00 \$       Facturé       98,00 \$       Imagement       Valeur**         ADDINA MERSANTS       8,00 \$       Facturé       OPMAELEVERT<br>Retourné       Imagement       Valeur**         SERIE CLASSE - ANIMAL FARM       8,00 \$       Facturé       OPMAELEVERT<br>Retourné       Imagement       Valeur**         SERIE CLASSE - CRISQUE / FTAI SUNE OEUV       Retourné       SCR001007       SCR007360       en caractère gras sou<br>un fond gris.         SERIE CLASSE - CRISQUE / FTAI SUNE OEUV       Retourné       SCR007360       Imagement       valeur**         SERIE CLASSE - CRISQUE / FTAI SUNE OEUV       Retourné       SCR007360       Imagement       un fond gris.         SERIE CLASSE - CRISQUE / FTAI SUNE OEUV       Retourné       SCR007360       Imagement       un fond gris.         SERIE CLASSE - CRISQUE / FTAI SUNE OEUV       Retourné       SCR007360       Imagement       un fond gris.         SERIE CLASSE - CRISQUE / FTAI SUNE OEUV       R                                                                                                    | Coût annuel<br>Crédits<br>Remboursements<br>Paiements                                                                                                    | -<br>S -<br>-                        | 170,00 \$                                           | -> Effets générau<br>Frais de cours<br>Ajustements                            | IX                                                             | 98,0<br>+ 72,0<br>+ 0,0                                            | 0 \$ # TPS :<br>0 \$ # TVQ :<br>0 \$                           |
| EFFETS SOCIAIRES       Cool       Dépôr       Statur       Exemplaire       Endommagement       Valeur**         Trittés égénéraux       98,00 \$        98,00 \$          Valeur**       98,00 \$         Valeur**       98,00 \$         Valeur**         Valeur**       98,00 \$              Valeur**              Valeur**          Valeur** </td <td>Montant dû</td> <td>-</td> <td>0,00 \$</td> <td>Endom. (0,00\$<br/>TPS (0,00\$)</td> <td>et pertes (0,<br/>et TVQ (0,0</td> <td><math>\begin{array}{ccc} 00\\$) &amp;=&amp; 0,0\\ 0\\$) &amp;=&amp; 0,0 \end{array}</math></td> <td>0 \$<br/>0 \$</td>                                                                                                    | Montant dû                                                                                                    | -                                    | 0,00 \$                                             | Endom. (0,00\$<br>TPS (0,00\$)                                                | et pertes (0,<br>et TVQ (0,0                                   | $\begin{array}{ccc} 00\$) &=& 0,0\\ 0\$) &=& 0,0 \end{array}$      | 0 \$<br>0 \$                                                   |
| Hitts généraux     98,00 \$       ACTIVITÉS ÉTUDIANTES*     20,00 \$       ACTIVITÉS ÉTUDIANTES*     20,00 \$       ALBUM DES FINISSANTS     45,00 \$       FALLUÉ     Facturé       FANDAL DES FINISSANTS     45,00 \$       FARLEL-PRÊT À L'ELÉVE     25,00 \$       FRIE CLASSE - ANIMAL PRAM     Retourné       SERIE CLASSE - ANIMAL PRAM     COPAHELEVET       SERIE CLASSE - ANIMAL PRAM     Retourné       SERIE CLASSE - ANIMAL PRAM     CESTAURIA       SERIE CLASSE - ANIMAL PRAM     CESTAURIA       SERIE CLASSE - ANIMAL PRAM     CESTAURIA       SERIE CLASSE - RENDEZ À CES ARBIRES CE Q     Retourné       SERIE CLASSE - RENDEZ À CES ARBIRES CE Q     80,00 \$       MODULES DE L'ENSEIGNANT     12,00 \$       REPROGRAPHIE     3,00 \$       REPROGRAPHIE     3,00 \$       FREPROGRAPHIE     3,00 \$       PRESTAI     Ét cuit religieuse 502       OLARTUM (CHIMIE) - SS. MANUEL     Retourné       REPROGRAPHIE     3,00 \$       PRESTAI     Ét phys et à la santé 504       MODULES DE L'ENSEIGNANT     12,00 \$       RECARDS (FRANCAIS): SS. MANUEL 1     Retourné       REGARDS (FRANCAIS): SS. MANUEL 2     Retourné       REROGRAPHIE     4,00 \$       REROROGRAPHIE     4,00 \$       R                                                                                                    | EFFETS SCOLA                                                                                                    | AIRES .                              |                                                     | Coût Dépôt                                                                    | Statut                                                         | Exemplaire                                                         | Endommagement Valeur**                                         |
| ACTIVITÉS ÉTUDUANTES'       20.00 \$       Facturé         ACENDA       8.00 \$       Facturé         ALBUM DES FINISSANTS       45.00 \$       Facturé         OPGATALE - PRÊT À L'ÊLÉVE       25.00 \$       Facturé         PORTABLE - PRÊT À L'ÊLÉVE       Rétourné       SCR001007         SÉRIE CLASSE - AURMAL PARM       SCR001007       SCR001007         SÉRIE CLASSE - AURMAL PARM       SCR001007       SCR001007         SÉRIE CLASSE - AURMAL PARM       SCR001007       SCR001007         SÉRIE CLASSE - AURMAL PARM       SCR001007       SCR001007         SÉRIE CLASSE - AURMAL PARM       SCR001007       SCR001007         SÉRIE CLASSE - AURMAL PARM       SCR001007       SCR001007         SÉRIE CLASSE - NENDEZ A CES ARBRES EC 0       Retourné       SCR001007         SÉRIE CLASSE - NENDEZ A CES ARBRES EC 0       Facturé       QUACH-5018         REPROGRAPHIE       3,00 \$       Facturé       QUACH-5018         REPROGRAPHIE       3,00 \$       Facturé       QUACH-5018         REPROGRAPHIE       3,00 \$       Facturé       QUACH-5018         REPROGRAPHIE       3,00 \$       Facturé       QUACH-5018         REPROGRAPHIE       10,00 \$       Facturé       QUACH-5018         REPROGRA                                                                                                    | Effets généraux                                                                                                    |                                      |                                                     |                                                                               | 9                                                              | 98,00 \$                                                           |                                                                |
| CREDUCULE VICUUM AUDULE DE L'ANDELLA VICUUM AUDULES DE L'ENSEGIONANT     12.00 \$     Facturé       MODULES DE L'ENSEGIONANT     12.00 \$     Facturé       REPROGRAPHIE     3.00 \$     S       MISBA-51     Chimie 534     3.00 \$       QUANTUM (CHINE): -S5 - MANUEL     Retrouvé     QUACH-5018       REPROGRAPHIE     3.00 \$     Facturé       QUANTUM (CHINE): -S5 - MANUEL     Retrouvé     QUACH-5018       RESPROGRAPHIE     3.00 \$     Facturé       QUANTUM (CHINE): -S5 - MANUEL     Retrouvé     QUACH-5018       RESPROGRAPHIE     3.00 \$     Facturé       RESPROGRAPHIE     3.00 \$     Facturé       RESPROGRAPHIE     3.00 \$     Facturé       RESPROGRAPHIE     0.00 \$     Externe ».       RESPROGRAPHIE     0.00 \$     Externe ».       RESPROGRAPHIE     10.00 \$     Facturé       RESPROGRAPHIE     4.00 \$     Facturé       RESPROGRAPHIE     4.00 \$     Facturé       MODULES DE L'ENSEIGNANT     12.00 \$     Facturé       REPROGRAPHIE     4.00 \$     Facturé       MASSI6-51     Sciences naturelies 516     18.00 \$       REPROGRAPHIE     3.00 \$     Facturé       VISION § MATH-S5 - SN - MANUEL 1     Retourné     TRE42015.23       REPROGRAPHIE     3.                                                                                                    | AGENDA<br>ALBUM DES FINISSANTS<br>CHANDAIL DES FINISSANTS<br>PORTABLE - PRÊT À L'ÉLÈVE<br>SÉRIE CLASSE - ALCHIMISTE, L'<br>SÉRIE CLASSE - ANIMAL FARM<br>SÈRIE CLASSE - LORSQUE J'ÉTAIS UNE OEUV<br>SÉRIE CLASSE - DENDET À CES ADROES OF O |                                      | 8,00 \$<br>45,00 \$<br>25,00 \$                     | Facturé<br>Facturé<br>Facturé<br>Retourné<br>Retourné<br>Retourné<br>Retourné | OP044ELEVE7(<br>SCF007470<br>SCA001007<br>SCF8447<br>SCF007368 | La matière est indiquée<br>en caractère gras sous<br>un fond gris. |                                                                |
| MODULES DE L'ENSEIGNANT       12.00 \$       Facturé         REPROGRAPHIE       4.00 \$       Facturé         REPROGRAPHIE       3.00 \$       Retrouré         Arts plastiques 502       3.00 \$         REPROGRAPHIE       3.00 \$       Facturé         QUANTUM (CHIME) - S5 - MANUEL       Retrouvé       QUACH-5018         REPROGRAPHIE       3.00 \$       Facturé       QUACH-5018         REPROGRAPHIE       3.00 \$       Facturé       CuCACH-5018         REPROGRAPHIE       3.00 \$       Facturé       QUACH-5018         REPROGRAPHIE       3.00 \$       Facturé       QUACH-5018         REPROGRAPHIE       3.00 \$       Facturé       QUACH-5018         REPROGRAPHIE       3.00 \$       Facturé       QUACH-5018         REPROGRAPHIE       3.00 \$       Facturé       QUACH-5018         REPROGRAPHIE       3.00 \$       Facturé       QUACH-5018         REGADS (FRANCAIS) - S5 - MANUEL 1       Retourné       FREG-5234         REPROGRAPHIE       4.00 \$       Facturé       Retourné       VISIONS (MATH) -S5 - SN - MANUEL 1       Retourné       VISIONS (MATH) -S5 - SN - MANUEL 1       Retourné       VISIONS (MATH) -S5 - SN - MANUEL 1       Retourné       VISIONS (MATH) -S5 - SN - MANUEL 1       Retourné                                                                                                    | ANB514-51                                                                                                    | Anglais                              | nrichi 506                                          |                                                                               | Retourne 1                                                     | 6,00 \$                                                            |                                                                |
| RRT502-51       Arts plastiques 502       3,00 \$         REPROGRAPHIE       3,00 \$       Facturé         JUINTUM (CHINE) - S5 - MANUEL       Retrouvé       QUACH-5018         REPROGRAPHIE       3,00 \$       Facturé         QUAUTUM (CHINE) - S5 - MANUEL       3,00 \$       Facturé         QUACH-5018       Ét cut religieuse 502       13,00 \$         MODULES DE L'ENSEIGNANT       10,00 \$       Facturé         QUACH-5018       0,00 \$       externe ».         REPROGRAPHIE       0,00 \$       Facturé         REPROGRAPHIE       0,00 \$       externe ».         NODULES DE L'ENSEIGNANT       12,00 \$       Facturé         REGARDS (FRANCAIS) - S5 - MANUEL 1       Retourné       FREG1-5234         REGARDS (FRANCAIS) - S5 - MANUEL 1       Retourné       FREG3-5237         REPROGRAPHIE       4,00 \$       Facturé       Tacturé         MAS516-51       Sciences naturelles 516       18,00 \$       Et exoletion doit         GALCULATRICE TI-84       Retourné       YSN516145       bibliothèque. Les         MODULES DE L'ENSEIGNANT       15,00 \$       Facturé       VSN516145       telèves sont         VISIONS (MATH)- S5 - SN - MANUEL 1       Retourné       VSN51505       élèves sont       respo                                                                                                    | MODULES DE L'EN<br>REPROGRAPHIE                                                                                                    | NSEIGNAI                             | Т                                                   | 12,00 \$<br>4,00 \$                                                           | Facturé<br>Facturé                                             |                                                                    | ν.                                                             |
| REPROGRAPHIE       3,00 \$       Facturé         HIB3-451       Chimé 534       3,00 \$       Le nom du cahier à acheter ainsi que son coût sont indiqués sur la même lignes que celle du « Fournisseur la même lignes que celle du « Fournisseur la même lignes que celle du « Fournisseur externe ».         REPROGRAPHIE       3,00 \$       Facturé         0,00 \$       Facturé       13,00 \$         REPROGRAPHIE       3,00 \$       Facturé         0,00 \$       Facturé       13,00 \$         PH514-51       Éd phys et à la santé 504       0,00 \$         0,00 \$       Facturé       externe ».         0,00 \$       Facturé       externe ».         REPROGRAPHIE       0,00 \$       Facturé         0,00 \$       Facturé       externe ».         0,00 \$       Facturé       facturé         REPROGRAPHIE       0,00 \$       facturé         NODULES DE L'ENSEIGNANT       12,00 \$       Facturé         REPROGRAPHIE       4,00 \$       Facturé       facturé         VISIONS (MATH) - S5 - NANUEL 1       Rebourné       FREG2-5227         REPROGRAPHIE       3,00 \$       Facturé       gue le cahier doit         VISIONS (MATH) - S5 - N- MANUEL 1       Rebourné       VSN514145       bibliothèque. Les élèves sont                                                                                                    | ART502-51                                                                                                    | Arts plas                            | tiques 502                                          |                                                                               |                                                                | 3,00 \$                                                            |                                                                |
| HH53-51       Chimie 534       3,00 \$         QUANTUM (CHIMIE) - S5 - MANUEL       Retrouvé       QUACH-5018         REPROGRAPHIE       3,00 \$       Facturé       QUACH-5018         CR512-51       Ét cut religieuse 502       13,00 \$       coût sont indiqués sur         MODULES DE L'ENSEIGNANT       10,00 \$       Facturé       celle du « Fournisseur externe ».         PH514-51       Éd phys et à la santé 504       0,00 \$       celle du « Fournisseur externe ».         NODULES DE L'ENSEIGNANT       12,00 \$       Facturé       resourné       FREG2-5227         RESADS (FRANCAIS) - S5 - MANUEL 1       Retourné       FREG2-5227       resourné       resourné       responsables du mé visitie         REPROGRAPHIE       4,00 \$       Facturé       Retourné       FREG2-5227       responsables du matérie doit         VISIONS (MATH) - S5 - SN - MANUEL 1       Retourné       VISIONS (MATH) - S5 - SN - MANUEL 2       Retourné       VISIONS (MATH) - S5 - SN - MANUEL 2       Retourné       visions (math) - S5 - SN - MANUEL 2       Retourné       visions (math) - S5 - SN - MANUEL 2       Retourné       visions (math) - S5 - SN - MANUEL 2       Retourné       visions (math) - S5 - SN - MANUEL 2       Retourné       visions (math) - S5 - SN - MANUEL 2       Retourné       visions (math) - S5 - SN - MANUEL 2       Retourné       visions (math) - S5                                                                                                    | REPROGRAPHIE                                                                                                    |                                      |                                                     | 3,00 \$                                                                       | Facturé                                                        |                                                                    |                                                                |
| ACCHARGE     ACCHARGE     ACCHARGE     ACCHARGE     ACCHARGE     ACCHARGE     ACCHARGE     ACCHARGE     ACCHARGE     ACCHARGE     ACCHARGE     ACCHARGE     ACCHARGE     COÛT     S     S     ACCHARGE     S     COÛT     S     FACURÉ     ACCHARGE     S     COÛT     S     FACURÉ     ACCHARGE     COÛT     ACCHARGE     COÛT     S     FACURÉ     ACCHARGE     COÛT     COÛT     ACCHARGE     COÛT     COÛT     ACCHARGE     COÛT     COÛT     S     FACURÉ     ACCHARGE     COÛT     S     COÛT     S     FACURÉ     ACCHARGE     COÛT     COÛT     S     FACURÉ     ACCHARGE     COÛT     S     CALCULATICE     S     FACURÉ     FREGARDS (FRANCAIS) - SS - MANUEL 1     ACCHARGE     FREGARDS (FRANCAIS) - SS - MANUEL 1     Retourné     FREGARDS (FRANCAIS) - SS - MANUEL 2     Retourné     FREGARDS (FRANCAIS) - SS - MANUEL 1     Retourné     FREGARDS (FRANCAIS) - SS - MANUEL 1     Retourné     TI84-2015-23     ACCHARGE     ACCHARGE     ACCHARGE     ACCHARGE     ACCHARGE     ACCHARGE     ACCHARGE     ACCHARGE     ACCHARGE     ACCHARGE     ACCHARGE     ACCHARGE     ACCHARGE     ACCHARGE     ACCHARGE     ACCHARGE     ACCHARGE     ACCHARGE     ACCHARGE     ACCHARGE     ACCHARGE     ACCHARGE     ACCHARGE </td <td>CHI534-51</td> <td>Chimie 5</td> <td>34<br/>ANI IEI</td> <td></td> <td>Detrouvé</td> <td>3,00 \$<br/>OUACH-5018</td> <td>Le nom du cahier à</td>                                                                                                    | CHI534-51                                                                                                    | Chimie 5                             | 34<br>ANI IEI                                       |                                                                               | Detrouvé                                                       | 3,00 \$<br>OUACH-5018                                              | Le nom du cahier à                                             |
| CCOUT SONT INdiques 802     13.00 S       REPROGRAPHIE     10.00 S       SAUDULES DE L'ENSEIGNANT     10.00 S       PH514-51     Éd phys et à la santé 504     0,00 S       O.00 S     0,00 S       REPROGRAPHIE     0,00 S       O.00 S     16,00 S       MODULES DE L'ENSEIGNANT     12,00 S       REGARDS (FRANCAIS) - S5 - MANUEL 1     Retourné       REPROGRAPHIE     4,00 S       FRETOGRAPHIE     4,00 S       CALCULATRICE TI-84     Retourné       MODULES DE L'ENSEIGNANT     15,00 S       REPROGRAPHIE     3,00 S       CALCULATRICE TI-84     Retourné       MODULES DE L'ENSEIGNANT     15,00 S       Fracturé     184-2015-23       MODULES DE L'ENSEIGNANT     15,00 S       Fracturé     184-2015-23       MODULES DE L'ENSEIGNANT     15,00 S       Fracturé     VISIONS (MATH) - S5 - SN - MANUEL 1       REPROGRAPHIE     3,00 S       VISIONS (MATH) - S5 - SN - MANUEL 1     Retourné       VISIONS (MATH) - S5 - SN - MANUEL 2     Retourné       VISIONS (MATH) - S5 - SN - MANUEL 1     Retourné       VISIONS (MATH) - S5 - SN - MANUEL 2     Retourné       VISIONS (MATH) - S5 - SN - MANUEL 1     0.00 S       MEFS04-51     Monde contemporain / Éducation fin.     0.00 S <td>REPROGRAPHIE</td> <td>Ét oult ro</td> <td></td> <td>3,00 \$</td> <td>Facturé</td> <td>200 0</td> <td>acheter ainsi que son</td>                                                                                                    | REPROGRAPHIE                                                                                                    | Ét oult ro                           |                                                     | 3,00 \$                                                                       | Facturé                                                        | 200 0                                                              | acheter ainsi que son                                          |
| REPROGRAPHIE       3,00 \$       Facturé       Id mente ingrites que celle du « Fournisseur ecleme ».         0,00 \$       0,00 \$       externe ».         0,00 \$       16,00 \$         MODULES DE L'ENSEIGNANT       12,00 \$       Facturé         REGARDS (FRANCAIS) - S5 - MANUEL 1       Retourné       FREG1-5234         REPROGRAPHIE       4,00 \$       Facturé         MAS516-51       Sciences naturelles 516       18,00 \$         CALCULATRICE T-B4       Retourné       FI84-2015-23         MODULES DE L'ENSEIGNANT       15,00 \$       Facturé         MODULES DE L'ENSEIGNANT       15,00 \$       Facturé         MODULES DE L'ENSEIGNANT       15,00 \$       Facturé         REPROGRAPHIE       3,00 \$       Facturé       VSIN514145         VISIONS (MATH) - S5 - SN - MANUEL 1       Retourné VSIN515000       Matrié VSIN515000         MEFS04-51       Monde contemporain / Éducation fin.       0,00 \$       undétiel emprunté.         LE MONDE CONTEMPORAIN, ÉD. CEC       21,95 \$ *       Fournisseur externe       94,50 \$         PROFIL (ED, FINANCIERE) - S5 - MANUEL       A emprunter       94,50 \$         QUANTUM (PHYSIQUE) - S5 - MANUEL       3,00 \$       GUAPH-5121         REPROGRAPHIE       3,00 \$       Retourné a la date pr                                                                                                    | MODULES DE L'EN                                                                                                    | SEIGNA                               | IT                                                  | 10,00 \$                                                                      | 1<br>Facturé                                                   | 5,00 a                                                             | la même lignes que                                             |
| Imported i       0,00 S       0,00 S         0,00 S       externe ».         0,00 S       externe ».         0,00 S       externe ».         0,00 S       externe ».         0,00 S       externe ».         0,00 S       externe ».         0,00 S       externe ».         0,00 S       Facturé         REGARDS (FRANCAIS) - S5 - MANUEL 1       Retourné FREG2-5227         REPROGRAPHIE       4,00 S         AXS516-51       Sciences naturelles 516         CALCULATRICE TI-84       Retourné TI84-2015-23         MODULES DE L'ENSEIGNANT       15,00 S         REPROGRAPHIE       3,00 S         VISIONS (MATH) - S5 - SN - MANUEL 1       Retourné VSN514145         VISIONS (MATH) - S5 - SN - MANUEL 2       Retourné VSN515050         MEF504-51       Monde contemporain / Éducation fin.       0,00 S         LE MONDE CONTEMPORAIN, ÉD, CEC 21,95 S *       Fournisseur externe         PROFIL (ED, FINANCIERE) - S5 - MANUEL       A empounter       94,50 S         PROFIL (ED, FINANCIERE) - S5 - MANUEL       A empounter       94,50 S         PROFIL (ED, FINANCIERE) - S5 - MANUEL       A empounter       94,50 S         PROFIL (ED, ERPI       14,95 S *       Fournisseur externe       94,5                                                                                                    | REPROGRAPHIE                                                                                                    | Édater                               |                                                     | 3,00 \$                                                                       | Facturé                                                        |                                                                    | celle du « Fournisseur                                         |
| RR516-51       Français 506       16,00 \$         MODULES DE L'ENSEIGNANT       12,00 \$       Facturé         REGARDS (FRANCAIS) - S5 - MANUEL 1       Retourné       FREG2-5227         REPROGRAPHIE       4,00 \$       Facturé         MAS516-51       Sciences naturelles 516       18,00 \$         CALCULATRICE TI-84       Retourné       TI84-2015-23         MODULES DE L'ENSEIGNANT       15,00 \$       Facturé         VISIONS (MATH) - S5 - SN - MANUEL 1       Retourné       VSN514145         VISIONS (MATH) - S5 - SN - MANUEL 2       Retourné       VSN514145         VISIONS (MATH) - S5 - SN - MANUEL 2       Retourné       VSN515050         MEF504-51       Monde contemporain / Éducation fin.       0,00 \$         VISIONS (MATH) - S5 - SN - MANUEL 2       A emprunter       94.50 \$         PROFIL, ED, ERPI       14,95 \$ *       Fournisseur externe       94.50 \$         PROFIL, ED, ERPI       3,00 \$       Facturé       QUAPH-5121         REPROGRAPHIE       3,00 \$       Facturé       QUAPH-5121         REPROGRAPHIE       3,00 \$       Facturé       94.50 \$         Vous devez payer ce motant lorsque les effets prêtés ou loués ne sont pas relournés à l'école à la date prévue.       La valeur totale des effets empruntés ou loués ne sont pas relournés à l'école à                                                                                                    | EF M314-51                                                                                                    | Ea phys                              | rt a la sante 504                                   | 0.00 \$                                                                       |                                                                | 0,00 \$                                                            | externe ».                                                     |
| MODULES DE L'ENSEIGNANT       12,00 \$       Facturé       Le statut « À         REGARDS (FRANCAIS) - S5 - MANUEL 1       Retoumé       FREG1-5234       emprunter » signifie         REGARDS (FRANCAIS) - S5 - MANUEL 2       Retoumé       FREG2-5227       emprunter » signifie         MAS516-51       Sciences naturelles 516       18,00 \$       eturé       eturé d'a la         MAS516-51       Sciences naturelles 516       18,00 \$       eturé d'a la       bibliothèque. Les         MODULES DE L'ENSEIGNANT       15,00 \$       Facturé       staturé d'a la       bibliothèque. Les         MODULES DE L'ENSEIGNANT       15,00 \$       Facturé       staturé d'a la       bibliothèque. Les         VISIONS (MATH) - S5 - SN - MANUEL 1       Retoumé VSN514145       responsables du       matériel emprunté.         VISIONS (MATH) - S5 - SN - MANUEL 2       Retoumé VSN515050       matériel emprunté.       94,50 \$-         PROFIL (ED. FINANCIERE) - S5 - MANUEL 2       A emprunter       94,50 \$-       94,50 \$-         QUANTUM (PHYSIQUE) - S5 - MANUEL       A emprunter       94,50 \$-         PROFIL (ED. FINANCIERE) - S5 - MANUEL       A emprunter       94,50 \$-         QUANTUM (PHYSIQUE) - S5 - MANUEL       Retourné       3,00 \$       Guantum (PHYSIQUE) - S5 - MANUEL       3,00 \$         REPROGRAPHIE <td>RR516-51</td> <td>Français</td> <td>506</td> <td></td> <td>1</td> <td>6,00 \$</td> <td></td>                                                                                                    | RR516-51                                                                                                    | Français                             | 506                                                 |                                                                               | 1                                                              | 6,00 \$                                                            |                                                                |
| MAS516-51       Sciences naturelles 516       18,00 \$         CALCULATRICE TI-84       Retourné       T184-2015-23         MODULES DE L'ENSEIGNANT       15,00 \$       Facturé         REPPOGRAPHIE       3,00 \$       Facturé         VISIONS (MATH) - S5 - SN - MANUEL 1       Retourné       VSN514145         VISIONS (MATH) - S5 - SN - MANUEL 2       Retourné       VSN515050         MEF504-51       Monde contemporain / Éducation fin.       0,00 \$         LE MONDE CONTEMPORAIN, ÉD. CEC       21,95 \$*       Fournisseur externe         PROFIL (ÉD. FINANCIERE) - S5 - MANUEL       A emprunter       94,50 \$-         PROFIL (ÉD. FINANCIERE) - S5 - MANUEL       A emprunter       94,50 \$-         PROFIL (ED. ERPI       14,95 \$*       Fournisseur externe       94,50 \$-         PAY534-51       Physique 534       3,00 \$       QUAPH-5121         REPROGRAPHIE       3,00 \$       Facturé       QUAPH-5121         Vous devez payer ce montant lorsque les effets prêtês ou loués ne sont pas retournés à l'école à la date prévue.       La valeur totale des effets a acheter chez un fournisseur externe est de       94,50 \$.         Le coût total des effets à acheter chez un fournisseur externe est de       36,90 \$.       Ce coût n'est pas inclus dans le coût annuel et peut être changé sans préavis.         Les parents sont libres de se                                                                                                    | MODULES DE L'EN<br>REGARDS (FRANC<br>REGARDS (FRANC<br>REPROGRAPHIE                                                                                                    | NSEIGNAM<br>CAIS) - S5<br>CAIS) - S5 | IT<br>- MANUEL 1<br>- MANUEL 2                      | 12,00 \$<br>4,00 \$                                                           | Facturé<br>Retourné<br>Retourné<br>Facturé                     | FREG1-5234<br>FREG2-5227                                           | Le statut « À<br>emprunter » signifie<br>que le cabier doit    |
| CALCULATRICE TI-84       Retourné       TI84-2015-23         MODULES DE L'ENSEIGNANT       15,00 \$       Facturé         REPPOGRAPHIE       3,00 \$       Facturé         VISIONS (MATH) - S5 - SN - MANUEL 1       Retourné       VSN514145         VISIONS (MATH) - S5 - SN - MANUEL 2       Retourné       VSN515050         MEF504-51       Monde contemporain / Éducation fin.       0,00 \$         MONDE CONTEMPORAIN, ÉD, CEC       21,95 \$ *       Fournisseur externe         PROFIL (ED, FINANCIERE) - S5 - MANUEL       À emprunter       94,50 \$)         PROFIL, ED, ERPI       14,95 \$ *       Fournisseur externe         PHY534-51       Physique 534       3,00 \$         QUANTUM (PHYSIQUE) - S5 - MANUEL       Retourné       QUAPH-5121         REPROGRAPHIE       3,00 \$       Facturé         Vous devez payer ce montant lorsque les effets prêtés ou loués ne sont pas retournés à l'école à la date prévue.       La valeur totale des effets empruntés ou loués de l'élève pour cette année est de       94,50 \$.         Le coût total des effets à acheter chez un fournisseur externe est de       36,00 \$.       Ce coût n'est pas inclus dans le coût annuel et peut être changé sans préavis.         Le sapernts sont libres de se procurer les cahiers d'activités à la librairie de leur choix.       Ce oût n'est pas inclus dans le coût annuel et peut être changé sans préavis. <td>MAS516-51</td> <td>Science</td> <td>anaturelles 516</td> <td></td> <td>1</td> <td>18,00 \$</td> <td>être récupéré à la</td>                                                                                                    | MAS516-51                                                                                                    | Science                              | anaturelles 516                                     |                                                                               | 1                                                              | 18,00 \$                                                           | être récupéré à la                                             |
| VISIONS (MATH) - S5 - SN - MANUEL 1<br>VISIONS (MATH) - S5 - SN - MANUEL 2<br>MEF504-51<br>Monde contemporain / Éducation fin.<br>0,00 \$<br>LE MONDE CONTEMPORAIN, ÉD. CEC 21,95 * Fournisseur externe<br>PROFIL (ÉD. FINANCIERE) - S5 - MANUEL <u>À emprunter</u><br>PROFIL, ED. ERPI 14,95 * Fournisseur externe<br>PHY534-51<br>PHysique 534 3,00 \$<br>QUANTUM (PHYSIQUE) - S5 - MANUEL Retourné <u>3,00 \$</u><br>QUANTUM (PHYSIQUE) - S5 - MANUEL Retourné <u>3,00 \$</u><br>Vous devez payer ce montant lorsque les effets prêtés ou loués ne sont pas retournés à l'école à la date prévue.<br>La valeur totale des effets à acheter chez un fournisseur externe est de <u>36,90 \$</u> .<br>Le coût total des effets à acheter chez un fournisseur externe est de <u>36,90 \$</u> .<br>Le parents sont libres de se procurer les cahiers d'activités à la librairie de leur choix.                                                                                                    | CALCULATRICE T<br>MODULES DE L'EN<br>REPROGRAPHIE                                                                                                    | 1-84<br>NSEIGNA                      | NT                                                  | 15,00 \$<br>3,00 \$                                                           | Retourné<br>Facturé<br>Facturé                                 | TI84-2015-23                                                       | bibliothèque. Les<br>élèves sont                               |
| MEF504-51       Monde contemporain / Éducation fin.       0,00 \$       matériel emprunté.         LE MONDE CONTEMPORAIN, ÉD. CEC       21,95 \$ *       Fournisseur externe       94,50 \$         PROFIL (ED. FINANCIERE) - S5 - MANUEL       À emprunter       94,50 \$         PROFIL, ED. ERPI       14,95 \$ *       Fournisseur externe         PHY534-51       Physique 534       3,00 \$         QUANTUM (PHYSIQUE) - S5 - MANUEL       Retourné       QUAPH-5121         REPROGRAPHIE       3,00 \$       Facturé         Vous devez payer ce montant lorsque les effets prêtés ou loués ne sont pas retournés à l'école à la date prévue.       La valeur totale des effets empruntés ou loués de l'élève pour cette année est de       94,50 \$.         Le coût total des effets à acheter chez un fournisseur externe est de       36,90 \$.       Ce coût n'est pas inclus dans le coût annuel et peut être changé sans préavis.         Les parents sont libres de se procurrer les cahiers d'activités à la librairie de leur choix.       Ce coût n'est pas inclus dans le coût annuel et peut être changé sans préavis.                                                                                                    | VISIONS (MATH) -<br>VISIONS (MATH) -                                                                                                    | 55 - SN -<br>S5 - SN -               | MANUEL 1<br>MANUEL 2                                |                                                                               | Retoumé                                                        | VSN514145<br>VSN515050                                             | responsables du                                                |
| PROFIL (ÉD. FINANCIERE) - S5 - MANUEL       À emprunter       94.50 \$         PROFIL (ÉD. FINANCIERE) - S5 - MANUEL       À emprunter       94.50 \$         PROFIL (ÉD. ERPI       14.95 \$ *       Fournisseur externe         PHY534-51       Physique 534       3,00 \$         QUANTUM (PHYSIQUE) - S5 - MANUEL       Retourné       QUAPH-5121         REPROGRAPHIE       3,00 \$       Facturé         Vous devez payer ce montant lorsque les effets prêtés ou loués ne sont pas retournés à l'école à la date prévue.                                                                                                    | MEF504-51                                                                                                    | Monde o                              | ontemporain / Éduca                                 | tion fin.                                                                     | Ee                                                             | 0,00 \$                                                            | matériel emprunté.                                             |
| PROFIL, ED. ERPI       14,95 \$*       Fournisseur exteme         PHY534-51       Physique 534       3,00 \$         QUANTUM (PHYSIQUE) - S5 - MANUEL<br>REPROGRAPHIE       Retourné<br>3,00 \$       QUAPH-5121         Vous devez payer ce montant lorsque les effets prêtés ou loués ne sont pas retournés à l'école à la date prévue.<br>La valeur totale des effets empruntés ou loués de l'élève pour cette année est de<br>14,50 \$.       94,50 \$.         Le coût total des effets à acheter chez un fournisseur externe est de<br>16 sont libres de se procurer les cahiers d'activités à la librairie de leur choix.       Ce coût n'est pas inclus dans le coût annuel et peut être changé sans préavis.                                                                                                    | PROFIL (ED. FINA)                                                                                                    | NCIÈRE)                              | S5 - MANUEL                                         | 21,95 \$ *                                                                    | À emprunter                                                    |                                                                    | 94.50 \$                                                       |
| REPROGRAPHIE       3,00 \$       Facturé         Vous devez payer ce montant lorsque les effets prêtés ou loués ne sont pas retournés à l'école à la date prévue.<br>La valeur totale des effets empruntés ou loués de l'élève pour cette année est de 94,50 \$.       94,50 \$.         Le coût total des effets à acheter chez un fournisseur externe est de 36,90 \$.       Ce coût n'est pas inclus dans le coût annuel et peut être changé sans préavis.         Les parents sont libres de se procurer les cahiers d'activités à la librairie de leur choix.       Ce coût n'est pas inclus dans le coût annuel et peut être changé sans préavis.                                                                                                    | PROFIL, ED. ERPI<br>PHY534-51<br>QUANTUM (PHYSI                                                                                                    | Physiqu<br>IQUE) - Si                | 534<br>- MANUEL                                     | 14,95 \$ *                                                                    | Fournisseur exter                                              | 3,00 \$<br>QUAPH-5121                                              |                                                                |
| Vous devez payer ce montant lorsque les effets prêtés ou loués ne sont pas retournés à l'école à la date prévue.<br>La valeur totale des effets empruntés ou loués de l'élève pour cette année est de 94,50 \$.<br>Le coût total des effets à acheter chez un fournisseur externe est de 36,90 \$.<br>Les parents sont libres de se procurer les cahiers d'activités à la librairie de leur choix.                                                                                                    | REPROGRAPHIE                                                                                                    |                                      |                                                     | 3,00 \$                                                                       | Facturé                                                        |                                                                    |                                                                |
| Le coût total des effets à acheter chez un fournisseur externe est de 36,90 \$. Ce coût n'est pas inclus dans le coût annuel et peut être changé sans préavis.<br>Les parents sont libres de se procurer les cahiers d'activités à la librairie de leur choix.                                                                                                    | Vous devez payer c<br>La valeur totale des                                                                                                    | ce montan<br>s effets em             | l lorsque les effets prè<br>pruntés ou loués de l'é | és ou loués ne sont pas<br>lève pour cette année es                           | relournés à l'école à l<br>st de 94,50 \$.                     | a date prévue.                                                     | · · · · · · · · · · · · · · · · · · ·                          |
|                                                                                                    | Le coût total des eff                                                                                                    | fets à ach<br>res de se              | eter chez un fournisseu<br>procurer les cabiers d'a | r externe est de 36,90                                                        | ) \$. Ce coût r                                                | l'est pas inclus dans le c                                         | oût annuel et peut être changé sans préavis.                   |

Les parents sont libres de se procurer les cahiers d'activités à la librairie de leur choix.

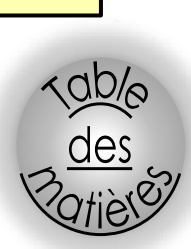

# <u>Microsoft 365 et Mozaïk Portail</u>

- Guide d'inscriptions et d'utilisation: <u>cliquer ici</u>
- Capsule vidéo explicative- procédure pour accéder à Mozaïk Portail: <u>cliquer ici</u>
- > Lien pour accéder à Mozaïk Portail: cliquer ici
- Procédure pour accéder aux outils de Microsoft 365: <u>cliquer ici</u>

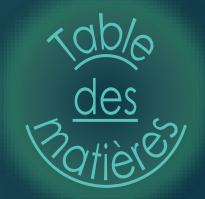

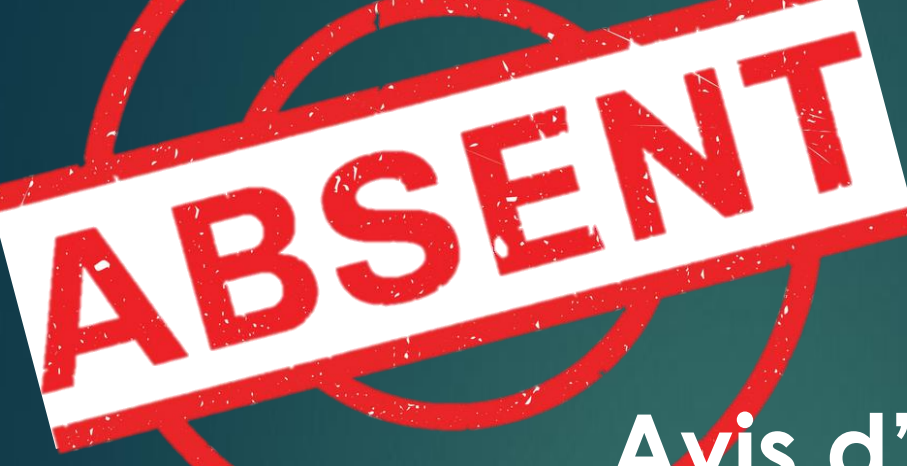

# Avis d'absence ou de retard

Les seules raisons valables pour s'absenter d'un cours sont les suivantes:

- Maladie personnelle;
- Mortalité dans la famille;
- Convocation à un tribunal

**Note**: En éducation physique, seul un certificat médical peut permettre à l'élève d'en être dispensé. Des conséquences seront imposées à l'élève qui refuse de collaborer au cours.

Les parents doivent utiliser l'application Mozaik pour motiver l'absence <u>LE</u> <u>MATIN MÊME ou AVANT</u> pour aviser de l'absence en indiquant la raison sinon l'école consigne une absence non motivée.

### Vérification des présences:

- À chaque période, les enseignants entrent dans le système GPI les données pour les élèves absents de leur cours.
- Dans le cas d'une absence pour laquelle nous n'aurons pas été avisés ou pour une absence non justifiée, un courriel automatisé est envoyé aux parents.
- Si l'école n'a toujours pas reçu de justification le lendemain de l'absence, l'élève se verra attribuer une retenue après les heures de classe.
- L'élève sera considéré comme étant en retard lorsqu'il ne sera pas dans son local de classe au timbre de la deuxième cloche. Le parent doit signaler tout retard motivé avant la fin des cours la journée même.
- Durant la journée, l'élève doit toujours avoir l'autorisation de sa direction avant de quitter l'école. Il doit se présenter à son secrétariat de secteur.

Nota bene: La loi de l'instruction publique et le régime pédagogique obligent la fréquentation scolaire de 180 jours par année à chaque enfant du Québec, âgé de 16 ans et moins. L'école ne peut donc pas encourager des absences non sanctionnées et aucune planification ne peut-être demandée au personnel enseignant. Le parent se rend responsable lors de ces absences.

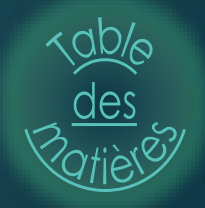

# Diplomation

Le diplôme d'études secondaires (DES) est décerné à l'élève qui a accumulé au moins 54 unités de la 4<sup>e</sup> et de la 5<sup>e</sup> année du secondaire. Parmi ces unités, il doit y avoir au moins 20 unités de la 5<sup>e</sup> secondaire ainsi que la réussite des cours suivants:

- Arts, 4<sup>e</sup> secondaire
- Applications technologiques et scientifiques ou sciences et technologie, 4<sup>e</sup> secondaire
- Histoire du Québec et du Canada, 4<sup>e</sup> secondaire
- Mathématique, 4<sup>e</sup> secondaire
- Anglais, langue seconde, 5<sup>e</sup> secondaire
- Éthique et culture religieuse ou éducation physique, 5<sup>e</sup> secondaire
- ▶ Français, langue d'enseignement, 5<sup>e</sup> secondaire

# Relevé d'apprentissage

Le relevé des apprentissages peut désormais être consulté sur le site Web du ministère de l'Éducation en créant un compte. Pour ce faire, les élèves de la 4<sup>e</sup> et 5<sup>e</sup> secondaire peuvent se rendre à l'adresse <u>education.gouv.qc.ca</u> dans la section « Services en ligne » pour créer leur compte.

Le code permanent de l'élève et le numéro de fiche seront demandés pour la création du compte.

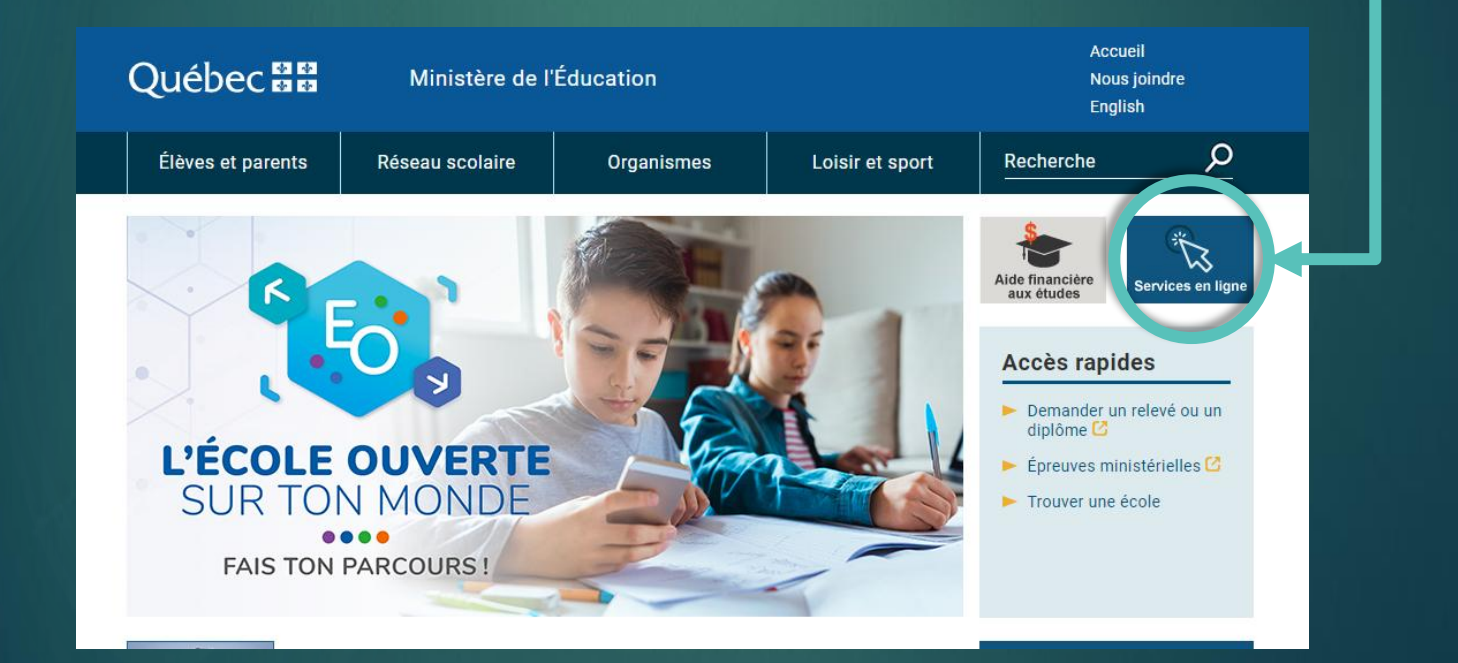

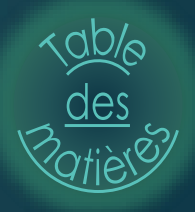